KOLLMORGEN

www.DanaherMotion.com

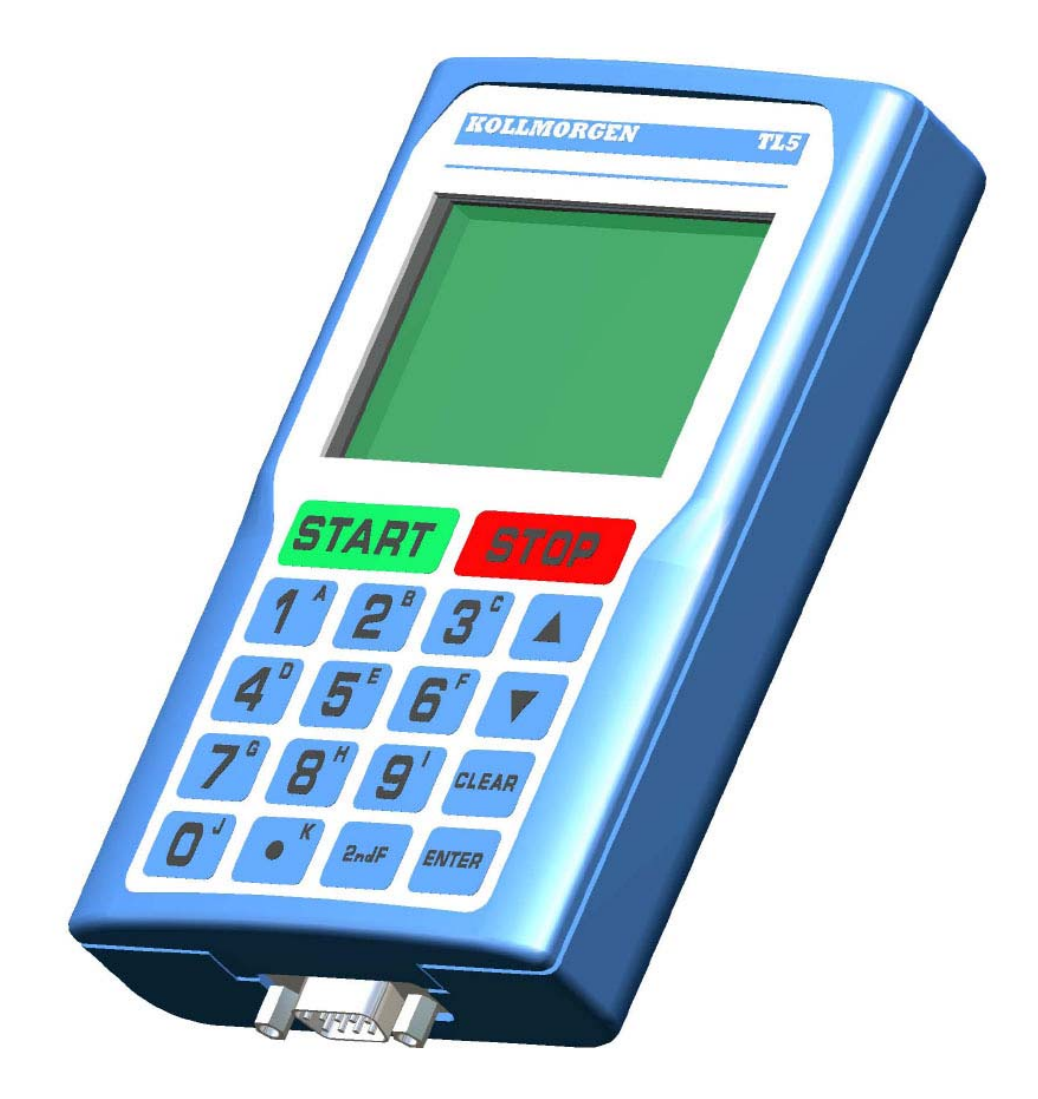

# Convertisseur haute fréquence de ACOMEL

# TL5 Terminal de paramétrisation Manuel utilisateur

DANAHER MOTION S.A. La Pierreire 2, CH-1029 Villars-Ste-Croix Telephone +41 21 631 33 33, Telefax +41 21 636 05 09 E-mail: <u>info@danaher-motion.ch</u> <u>www.DanaherMotion.com</u>

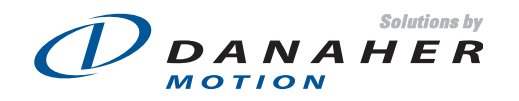

# Table des matières

| Installation du terminal TL5                                   | . 4 |
|----------------------------------------------------------------|-----|
| Où connecter l'appareil ?                                      | . 4 |
| Description du terminal                                        | . 4 |
| Touche de fontion 2ndF                                         | . 4 |
| Touche de fontion 2ndF                                         | . 5 |
| Menu A: Les informations relatives au convertisseur            | . 5 |
| Menu B                                                         | . 6 |
| Menu B: Les paramètres opérationnels                           | . 6 |
| Menu B: Les paramètres partition                               | . 8 |
| La saisie de la Nema                                           | 11  |
| Menu C: l'attribution du bornier de commande                   | 11  |
| Menu C: les fonctions disponibles pour les entrées digitales   | 11  |
| Menu C: les fonctions disponibles pour les sorties digitales   | 12  |
| Menu C: les fonctions disponibles pour les sorties analogiques | 13  |
| Menu D: les paramètres dynamiques                              | 13  |
| Menu E: inversion du sens de rotation                          | 14  |
| Menu F: nouvelle consigne de vitesse                           | 14  |
| Menu G: affichage des valeurs actuelles                        | 14  |
| Menu H: l'historique des défauts                               | 15  |
| Menu I: RESET                                                  | 15  |
| Menu J: sauve la consigne actuelle en valeur par défaut        | 15  |
| Menu K: sélection du type d'affichage                          | 15  |
| Menu "flèche basse": instructions diverses                     | 17  |
| Menu "flèche haute": dialogue avec ACO5                        | 18  |
| Messages d'erreur                                              | 18  |
| Dimensions mécaniques et découpe                               | 19  |

Ce manuel est valable pour les:

- Version du firmware 1.50 ou supérieure pour l'ACO5000
   Version du firmware 1.07 pour le TL5

# Installation du terminal TL5

## Où connecter l'appareil ?

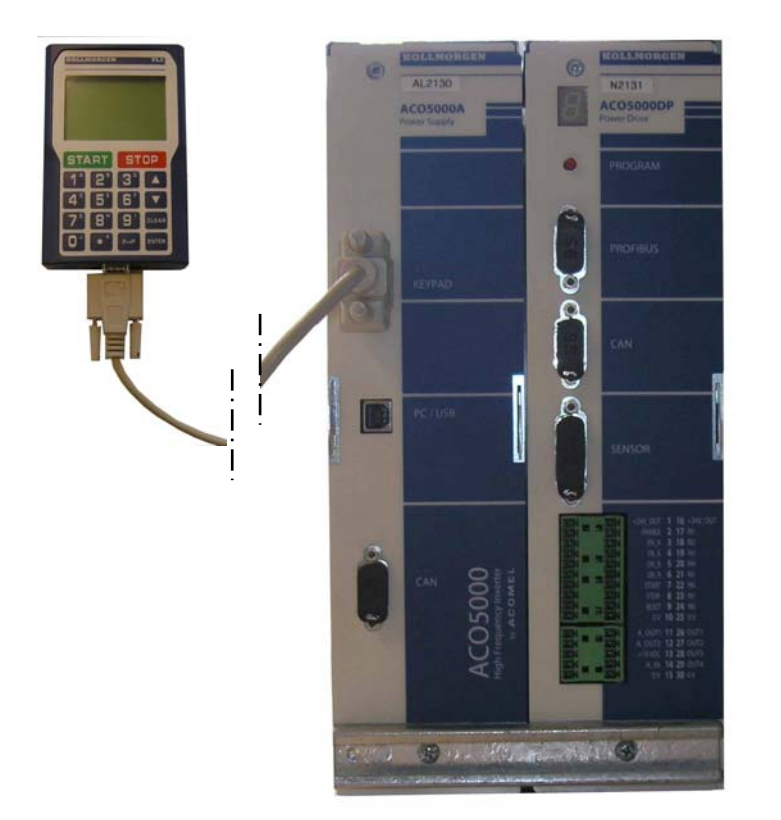

Utilisez un câble sériel standard 1 :1.

Connectez le TL5 au D\_Sub KEYPAD du module d'alimentation

Dans le cas de configuration multiaxes, le TL5 permet l'adressage individuel de chaque axe.

Les connexions entre les amplificateurs sont internes.

Le TL5 se branche indifféremment avant ou après la mise sous tension de l'appareil

# Description du terminal

| ROMAN                 | NORGEN  |           | TL      |
|-----------------------|---------|-----------|---------|
| Fs=                   | 0.0Hz   | lw= C     | .0A     |
| Nr=                   | 0 rpm   | Im= (     | 0.0A    |
| FC=                   | 50.0 Hz | P= 0.     | OKW     |
| DUC-                  | 2000    | KTV-      | -23     |
| S1 =                  | 0.00V   | S2=       | 0.0V    |
| PART.= 0              | ROT <<  | FCC       | STOP    |
| DR1 ON                | DR2 OFF | DR3 OFF   | DR4 OFF |
| ST/                   | RT      | ST        | OP      |
| 1^                    | 2"      | <b>3°</b> |         |
| 4°                    | 5       | 6         |         |
| 7°                    | 8"      | 9'        | CLEA    |
| <b>D</b> <sup>1</sup> | • K     | 2ndF      | ENTE    |

L'affichage, 8 lignes de 21 caractères, montre:

- Les paramètres sélectionnés sur le 6 premières lignes
  - L'état (permanent) de l'amplifcateur sur 2 lignes
    - L'amplificateur actif "DR1 ON "
    - Les amplificateurs inactifs "DR2 OFF"
    - Le sens de rotation "ROT <<", "ROT >>"
    - o Divers états "FCC", "FCP", "DEC", "FREQ◄"
    - o L'état de l'axe "STOP", "START", "FAULT"

Les touches:

- START et STOP
- Les 10 touches numériques
- Le point numériques
- Les 11 touches alphanumériques, activées en appuyant sur la touche 2ndF
- Les flèches « haut » et « bas » pour naviguer dans les menus..
- La touche CLEAR pour effacer la valeur saisie
- La touche ENTER pour confirmer la saisie

0 to 9

#### Touche de fontion 2ndF

En appuyant sur cette touche, puis sur une des touches numériques, vous donne accès au menu correspondant au caractère alphanumérique de la seconde touche. Par exemple **2ndF** suivi de **A** (numérique 1) vous donne accès au menu A. C'est là que nous commençons.

| - |                                 |                                                            |                 |
|---|---------------------------------|------------------------------------------------------------|-----------------|
|   | Affichage                       | Description                                                | Valeur(s)       |
|   | Param. operationnels            | Sélection de la langue de travail. Pour le français saisir |                 |
|   |                                 | 0 et presser ENTER                                         |                 |
|   | Language 0=F 1=GB               |                                                            |                 |
|   | 0                               |                                                            |                 |
|   | -                               |                                                            |                 |
|   | PART.= 0 ROT << STOP            |                                                            |                 |
| L | DR2 OFF DR3 OFF DR4 OFF         |                                                            |                 |
|   |                                 | Information en lecture seule. Elle vous indique si vous    |                 |
|   | Info drive                      | avez accès aux paramètres de la partition.                 |                 |
|   | Drotaction das                  | 0 = Accès libre                                            |                 |
|   | donnees                         | 1 = Accès vérouillé par mot de passe. Il n'est pas         |                 |
|   | 0                               | possible de le modifier à l'aide du TL5. Pour ce faire     |                 |
|   |                                 | vous devez connecter un PC utiliser le logiciel            |                 |
|   | PART.= 0 ROT << STOP            | Window et obtenir le mot de nasse de votre                 |                 |
|   | PARENT DRZ OFF DR3 OFF DR4 OFF  | fournisseur                                                |                 |
| F | 1                               | Numéro de la version de Firmware installée                 |                 |
|   | Info drive                      | Numero de la version de Firmware installee.                | X.XX            |
|   | Version du Firmware             | En cas de problemes de fonctionnement veuillez             |                 |
|   | 1.50                            | indiquer ce numéro à notre service de support.             |                 |
|   |                                 |                                                            |                 |
|   |                                 |                                                            |                 |
|   | PART.= 0 ROT << STOP            |                                                            |                 |
| F | PARENT DIZ OT DIG OT DIG OT     |                                                            |                 |
|   | Info drive                      | Date de sortie de fabrication de notre centre de           | yyyymmdd        |
|   | Data da livraisan               | production Suisse.                                         |                 |
|   | 20060929                        |                                                            |                 |
|   |                                 |                                                            |                 |
|   |                                 |                                                            |                 |
|   | PART.= 0 ROT << STOP            |                                                            |                 |
| L | DRINGER DRZ OFF DR3 OFF DR4 OFF |                                                            |                 |
|   | Info drive                      | Spécifique à chaque unité. Format yy (année) ww            | yywwnnnn        |
|   |                                 | (semaine) et nnnn (numéro séquentiel). Note: jusqu'en      |                 |
|   | Numero de serie                 | 2010, l'année ne comportera qu'un seul chiffre.            |                 |
|   | 000001                          |                                                            |                 |
|   |                                 |                                                            |                 |
|   | PART.= 0 ROT << STOP            |                                                            |                 |
| L | DIMINI DR2 OFF DR3 OFF DR4 OFF  |                                                            |                 |
|   | Info drive                      | Affiche le courant maximum de sortie du convertisseur.     | ACO5005D:7.5 A  |
|   |                                 | Ce paramètre dépend de la taille de l'appareil et sert     | ACO5008D : 12 A |
|   | Courant max.                    | de limite de protection lors de surcharge ou de court-     | ACO5012D: 18 A  |
|   | 12.0 [A]                        | circuit entre phases ou contre terre.                      | ACO5020D: 30 A  |
| l |                                 |                                                            |                 |
|   | PART.= 0 ROT << STOP            |                                                            |                 |
| L | DR2 OFF DR3 OFF DR4 OFF         |                                                            |                 |
| I | Info drive                      | Temps cumulé en mode START                                 | 0.00 [H]        |
|   |                                 |                                                            |                 |
|   | Compteur de Fonct.              |                                                            |                 |
| l |                                 |                                                            |                 |
|   |                                 |                                                            |                 |
|   | PART.= 0 ROT << STOP            |                                                            |                 |
| L | DR2 OFF DR3 OFF DR4 OFF         |                                                            |                 |
| l | Info drive                      | Temps cumulé, appareils sous tension.                      | 0.00 [H]        |
| l |                                 |                                                            |                 |
| l | Compteur sous Tens.             |                                                            |                 |
| l | 0.00 [A]                        |                                                            |                 |
| l |                                 |                                                            |                 |
| I | PART.= 0 ROT << STOP            |                                                            |                 |
| 1 | DRION DR2 OFF DR3 OFF DR4 OFF   |                                                            |                 |

Menu A: Les informations relatives au convertisseur

# Menu B

| Affichage                                                                                                    | Description                                                                                                    |
|----------------------------------------------------------------------------------------------------|----------------------------------------------------------------------------------------------------|
| MENU B<br>Parametres<br>0=Operation. 1=Part.<br>0_<br>PART.= 0 ROT << STOP<br>DR1 OR DR2 OFF DR3 OFF DR4 OFF | <ul> <li>Le menu B est subdivisé en deux sous-section:</li> <li>Les paramètres opérationnel ou comment l'amplificateur dialogue<br/>avec la machine et comment il est utilisé.</li> <li>Les paramètres de la partition c.à.d. les paramètres spécifiques<br/>au moteur. Cette section peut-être répétée 32 fois.</li> </ul> |

# Menu B: Les paramètres opérationnels

| Affichage                                              | Description                                                                         |
|--------------------------------------------------------|-------------------------------------------------------------------------------------|
|                                                        | Sélection du mode de contrôle du convertisseur                                      |
| Param. operationnels                                   | $\Rightarrow$ LOCAL permet le contrôle via le bornier, le pupitre séparé ou         |
|                                                        | directement à partir de ce logiciel                                                 |
| Commande 0=LOCAL                                       | $\rightarrow$ <b>PROFIBUS</b> attribue le contrôle au bus de terrain. Plus aucune   |
| 1                                                      | $\rightarrow$ <b>FROMEDOS</b> attribute le controlle du bus de terrain. Flus aucune |
| -                                                      |                                                                                     |
| PART.= 0 ROT << STOP                                   | logiciei, seur recran oscillographe restant actil. Pour retourner au                |
| DR2 OFF DR3 OFF DR4 OFF                                | mode LOCAL cliquer simplement sur la barre PROFIBUS en dessous                      |
|                                                        | de la fenêtre et suivez les instructions à l'écran.                                 |
| Param. operationnels                                   | Permet de saisir l'adresse PROFIBUS de ce périphérique.                             |
|                                                        | Cette valeur dépend de votre configuration.                                         |
| Adresse PROFIBUS                                       | Pour plus de détails, consulter le manuel spécifique au PROFIBUS                    |
| [0 127]                                                |                                                                                     |
| 126_                                                   |                                                                                     |
| PART.= 0 ROT << STOP                                   |                                                                                     |
| DR2 OFF DR3 OFF DR4 OFF                                |                                                                                     |
| Param. operationnels                                   | Configuration des paramètres du PROFIBUS.                                           |
|                                                        | Cette valeur dépend de votre configuration.                                         |
| Donnees PROFIBUS                                       | Pour plus de détails, consulter le manuel spécifique au PROFIBUS                    |
| 1=Big-endian                                           |                                                                                     |
| 0_                                                     |                                                                                     |
| PART.= 0 ROT << STOP                                   |                                                                                     |
| DRIED DRZ OFF DR3 OFF DR4 OFF                          |                                                                                     |
| Param. operationnels                                   | La fonction START STOP peut être assignée à:                                        |
| Stat/Stan (abaix)                                      | <ul> <li>SERIAL pour le port USB ou le clavier TL5</li> </ul>                       |
| 0=SERIAL 1=imp.                                        | <ul> <li>imp contacts à impulsion au bornier pour START et STOP</li> </ul>          |
| 2=perm.                                                | <ul> <li>perm contact permanent au bornier.</li> </ul>                              |
| 0                                                      | Avec les sélections <b>SERIAL</b> et <b>perm.</b> , un signal permanent 24 VDC doit |
| PART.= 0 ROT << STOP                                   | être appliqué à la borne STOP.                                                      |
|                                                        | Célection de l'unité d'offichage de la viteges. Chaisir entre Hz (fréquence)        |
| Param. operationnels                                   | st DDM (newshare de teurne (min )                                                   |
| Lipitos vit offichos                                   | et RPM (nombre de tours / min.)                                                     |
| 0=Hz 1=t/min                                           | Le nombre de poles est automatiquement pris en consideration pour                   |
| 1_                                                     | l'affichage RPM.                                                                    |
|                                                        |                                                                                     |
| PART.= 0 ROT << STOP                                   | Ce paramètre est également accessible directement sur l'écran de                    |
| DATE DIS OFF DIS OFF DIS OFF                           | contrôle principal.                                                                 |
| Param. operationnels                                   | Si vous voulez verrouiller toute inversion de rotation, saisir <b>no</b> .          |
|                                                        |                                                                                     |
| Inversion de sens                                      | Si vous autoriser l'inversion de sens, elle peut être assignée à:                   |
| 2=born.                                                |                                                                                     |
| 0_                                                     | SERIAL pour le port USB ou le clavier TL5                                           |
| PART.= 0 ROT << STOP                                   | <b>born</b> , pour le bornier frontal. Une entrée digitale doit être allouée.       |
| DRIEDEN DRZ OFF DR3 OFF DR4 OFF                        | ,                                                                                   |
| Param. operationnels                                   | Saisie d'une valeur de filtrage pour la consigne analogique de fréquence            |
| Filtre de consigne                                     | en cas de perturbation du signal.                                                   |
| [0 10]                                                 |                                                                                     |
| 6_                                                     | Valeur 0 à 10                                                                       |
|                                                        |                                                                                     |
| PART.= 0 ROT << STOP<br>DR1 ON DR2 OFF DR3 OFF DR4 OFF |                                                                                     |

| Affichage                                                                                                    | Description                                                                                                    |
|----------------------------------------------------------------------------------------------------|----------------------------------------------------------------------------------------------------|
| Param. operationnels<br>Stop si anomalie ?<br>0=R.libre 1=Stop<br>0_                                                                                                    | Pour tous les défauts non destructibles pour lesquels l'arrêt du moteur peut-être contrôlé, p. ex.: verrouillage extérieur, température convertisseur, température moteur nous pouvons choisir entre 2 modes d'arrêt:                                                                                                    |
| PART.= 0 ROT << STOP<br>DRION DR2 OFF DR3 OFF DR4 OFF                                                                                                    | <ul> <li>Stop soit le freinage selon la rampe programmée</li> </ul>                                                                                                    |
| Param. operationnels Delai Temporisation [0.000 5.000] 0.000_ [s] PART.= 0 ROT << STOP INTERION DR2 OFF DR3 OFF DR4 OFF                                                                                                    | Pour tous les défauts non destructibles pour lesquels l'arrêt du moteur<br>peut-être contrôlé, p. ex.: verrouillage extérieur, température<br>convertisseur, température moteur Une temporisation de 0 à 5 s peut<br>être introduite. Cette temporisation permet à la CNC de stopper les<br>avances d'axes avant l'arrêt du convertisseur.                                   |
| Param. operationnels<br>Selection partition<br>0=SERIAL 1=born.<br>0_<br>PART.= 0 ROT << STOP<br>INCOM DR2 OFF DR3 OFF DR4 OFF                                                                                               | <ul> <li>Choix de la sélection de partition, celui-ci peut-être assigné au: <ul> <li>SERIAL pour le port USB ou le clavier TL5</li> <li>born. pour le bornier de commande. Dans ce cas les entrées digitales nécessaires doivent être allouées dans la configuration du bornier.</li> </ul> </li> <li>La partition 0 n'est pas disponible dans la sélection born.</li> </ul> |
| Param. operationnels<br>Tempo MCM<br>[0.000 5.000]<br>0_<br>PART=0 ROT << STOP                                                                                                    | Une temporisation de 0 à 5 s entre le signal fréquence (vitesse) atteinte et l'activation du MCM est programmable. Cette temporisation permet à la vitesse de se stabiliser en fin de phase d'accélération et permet une sensibilité accrue du MCM                                                                                                    |
| Param. operationnels       Tension du reseau       [10.0 500.0]       400_ [V]       PART=0 ROT << STOP       DR2 OFF DR3 OFF DR4 OFF                                                                                        | Saisir la tension nominale de votre réseau d'alimentation AC, valeur entre 200 et 480 V. Toutes les tensions entre 170 VAC et 530 VAC sont considérées comme étant dans la tolérance.                                                                                                    |
| Param. operationnels<br>Selection comp.<br>0=A_OUT1 1=A_OUT2<br>0_<br>PART=0 ROT << STOP<br>INCEN DR2 OFF DR3 OFF DR4 OFF                                                                                                    | La valeur d'un paramètre alloué A_OUT1 ou A_OUT2 peut-être comparé<br>à une valeur (0 à 10 VCC) préenregistrée au pas suivant. Cette valeur<br>atteinte, une alarme peut-être attribuée à une des sorties digitales<br>programmables                                                                                                    |
| Param. operationnels           Valeur de comp.           [0.000 10.000]           0.000_ [V]           PART.= 0         ROT << STOP           PART.= 0         ROT << STOP           DR2 OFF         DR3 OFF         DR4 OFF | Définition du niveau de comparaison.<br>Saisir une valeur entre 0 et 10 VCC                                                                                                    |
| Param. operationnels<br>Temporisation<br>[0.000 5.000]<br>0.000_ [s]<br>PART.= 0 ROT << STOP<br>INTERN DR2 OFF DR3 OFF DR4 OFF                                                                                               | Temporisation pour activer une alarme lorsque le niveau ci-dessus est<br>atteint ou dépassé. Cette fonction doit être allouée à une des sorties<br>digitales OUT1 à OUT4.                                                                                                    |
| Param. operationnels<br>Frequence du Chopper<br>0=HIGH 1=LOW<br>0_<br>PART.= 0 ROT << STOP<br>PART.= 0 ROT << STOP<br>PART.= 0 ROT << STOP<br>PART.= 0 ROT << STOP                                                           | Permet de sélectionner la fréquence de hachage du chopper du bus DC<br>régulé intermédiaire. Toujours choisir HIGH. Si la température ambiante<br>est élevée et que vous avez des déclenchements avec le message<br>d'erreur "Température convertisseur trop élevée", sélectionnez LOW                                                                                       |

## Menu B: Les paramètres partition

| Affichage                                              | Description                                                                                                    |
|--------------------------------------------------------|----------------------------------------------------------------------------------------------------|
| Parametres partition                                   | Vous devez saisir le mot de passe qui vous donnera accès aux                                                      |
| Mot de passe                                           | paramètres de la partition                                                                                        |
|                                                        | Le mot de passe est: 616 fsuivi de ENTER                                                                          |
|                                                        |                                                                                                    |
| DRION DR2 OFF DR3 OFF DR4 OFF                          |                                                                                                    |
| Param. operationnels                                   | Saisir le numéro de la partition à laquelle vous voulez accéder.                                                  |
| Partition No<br>[0 31]                                 | Chaque partition contient tous les paramètres spécifiques à un moteur.                                            |
| <u> </u>                                               | Il y a 32 partition en mode sélection LOCAL et 31 en mode sélection par                                           |
| PART.= 0 ROT << STOP<br>DR1 ON DR2 OFF DR3 OFF DR4 OFF | bornier (la partition <b>0</b> n'existant pas dans ce mode).                                                      |
| Parametres partition                                   | Saisie du nombre de pôles et non du nombre de paire(s) de pôles. Ce                                               |
| Nombre de poles                                        | doit être un nombre pair. Cette valeur figure sur la plaquette signalétique<br>du moteur. Valeur entre 2 et 1024. |
| 2_                                                     |                                                                                                    |
| PART.= 0 ROT << STOP<br>DRION DR2 OFF DR3 OFF DR4 OFF  |                                                                                                    |
| Parametres partition                                   | Saisie de la puissance du moteur correspondant à 10 V lorsque P <sub>w</sub> est                                  |
| Puissance moteur                                       | attribué à une des sorties analogiques A_OUT1 ou A_OUT2.                                                          |
| [0.00 655.35]<br>0.01 [kW]                             |                                                                                                    |
|                                                        |                                                                                                    |
| DRION DR2 OFF DR3 OFF DR4 OFF                          |                                                                                                    |
| Parametres partition                                   | Valeur est utilisée pour la surveillance des autres courants :                                                    |
| Courant nominal mot.                                   | $I_{REF} \leq 150\%$ of $I_{NOM}$ (courant de reference du moteur)                                                |
| [0.0 12.0]                                             | <b>IFCP</b> $\leq 20\%$ of $I_{NOM}$ (courant de freinage continu permanent)                                      |
| 0.1 [A]                                                | <b>IACC</b> $\leq 200\%$ of I <sub>NOM</sub> (courant d'accélération maximum)                                     |
| DRION DR2 OFF DR3 OFF DR4 OFF                          |                                                                                                    |
| Parametres partition                                   | Saisie du courant d'accélération maximum autorisé. La valeur limite est                                           |
| Courant accel/decel                                    | de 200% de I <sub>NOM</sub> .                                                                                     |
| (lacc)<br>[0.0 0.2]                                    | La fonction <b>Si</b> $I_m > I_{REF:}$ est ignorée durant les phases d'accélération et                            |
| 0.1_ [A]                                               | de décélération.                                                                                                  |
| DR1 ON DR2 OFF DR3 OFF DR4 OFF                         |                                                                                                    |
| Parametres partition                                   | Définition du courant movimum oducionible on acéntica. La limite de                                               |
| Courant moteur                                         | cette valeur est 150% de luce                                                                                     |
| (Iref)<br>[0.0 0.1]                                    |                                                                                                    |
| 0.1_ [A]                                               | Elle est utilisée pour la comparaison $I_m > I_{REF}$                                                             |
| DRION DR2 OFF DR3 OFF DR4 OFF                          |                                                                                                    |
| Parametres partition                                   | Source de la consigne de fréquence. Assignation de la source de la                                                |
| Consigne de frequence                                  | consigne de trequence respectivement de vitesse au:     SERIAL soit le port LISB ou le terminal TL5               |
| 0=SERIAL 1=born.<br>0_                                 | <ul> <li>Born soit l'entrée analogique 0 - 10 V (A IN) ou à une des trois</li> </ul>                              |
|                                                        | fréquences fixes programmables.                                                                                   |
| PART.= 0 ROT << STOP<br>DR10N DR2 OFF DR3 OFF DR4 OFF  |                                                                                                    |

| Affichage                                                                                                    | Description                                                                                                    |
|----------------------------------------------------------------------------------------------------|----------------------------------------------------------------------------------------------------|
| Parametres partition<br>Consigne freq. Par<br>defaut<br>[0.00 1.00]<br>0.00_ [Hz]<br>PART.= 0 ROT << STOP<br>INCLON DR2 OFF DR3 OFF DR4 OFF                                                                                                    | En cas de sélection de la <b>Consigne de fréquence par</b> le canal <b>SERIAL</b> , la consigne par défaut saisie ici sera la consigne active lors de la mise sous tension de l'appareil. En mode START, la consigne actuelle peut être mémorisée comme consigne par défaut en pressant F6 sous la fenêtre de l'oscillographe. La saisie doit impérativement être en Hz, une saisie en RPM n'est pas admise. |
| Parametres partition Frequence minimale [0.00 1.00] 0.00_ [Hz] PART.= 0 ROT << STOP INCENN DR2 OFF DR3 OFF DR4 OFF                                                                                                    | Saisir la fréquence minimum en dessous de laquelle vous ne voulez pas<br>que votre moteur tourne.                                                                                                    |
| Parametres partition Frequence fixe 1 [0.00 1.00] 0.00_ [Hz] PART.= 0 ROT << STOP INCION DR2 OFF DR3 OFF DR4 OFF                                                                                                    | Si vous avez sélectionné la consigne au <b>Bornier</b> , vous avez la possibilité de saisir jusqu'à 3 fréquences fixes. La sélection se fait via les entrées digitales du bornier. Si cette fonction est activée et aucune sélection faite au bornier, la consigne analogique est active. La saisie doit impérativement être en Hz, une saisie en RPM n'est pas admise.                                      |
| Parametres partition<br>Temps d'acceleration<br>min.<br>[0.1 512.0]<br>10.0_[s]<br>PART.= 0 ROT << STOP<br>INTERN DR2 OFF DR3 OFF DR4 OFF                                                                                                    | Temps d' <b>accélération minimum</b> en secondes, de 0.1 à 512. C'est le temps nécessaire pour atteindre la pleine vitesse. La moitié du temps sera nécessaire pour 50% de la vitesse maximum. Cette valeur est un minimum et ne peut être réduite par le paramètre dynamique. Elle est définie par le constructeur du moteur (protection mécanique).                                                        |
| Parametres partition<br>Temps de<br>deceleration min.<br>[0.1 512.0]<br>10.0_[S]<br>PART=0 ROT << STOP<br>INCLOS DR2 OFF DR3 OFF DR4 OFF                                                                                                    | Temps de <b>décélération minimum</b> en secondes, de 0.1 à 512. C'est le temps nécessaire pour atteindre la vitesse zéro depuis la pleine vitesse. La moitié du temps sera nécessaire pour 50% de la vitesse. Cette valeur est un minimum et ne peut être réduite par le paramètre dynamique. Elle est définie par le constructeur du moteur (protection mécanique).                                         |
| Parametres partition<br>Mesure de la vitesse<br>0=non 1=encodeur<br>2=MR-sensor<br>1_<br>PART=0 ROT << STOP<br>PART=0 ROT << STOP<br>DR2 OFF DR3 OFF DR4 OFF                                                                                                    | <ul> <li>C'est uniquement une mesure de vitesse et non une régulation en boucle fermée.</li> <li>Notre entrée capteur accepte: <ul> <li>Signaux codeur standard 5 V TTL, 2 canaux déphasés de 90°, avec ou sans index.</li> <li>Signal d'un capteur magnéto-résistif</li> </ul> </li> </ul>                                                                                                    |
| Parametres partition Nbre de pulses/tour [0 65535] 0_ PART.= 0 ROT << STOP DR2 OFF DR3 OFF DR4 OFF                                                                                                    | Saisir le nombre de pulses par tour du capteur utilisé:<br>Valeur: <b>0</b> à <b>65535</b>                                                                                                    |
| Parametres partition<br>Filtre mesure de<br>vitesse<br>[0 10]<br>6_<br>PART=0 ROT << STOP<br>PART=0 ROT << STOP<br>PART=0 ROT STOP<br>PART=0 ROT STOP<br>PAR | Pour stabiliser l'affichage de la vitesse, on peut saisr une valeur de filtre.                                                                                                    |

| Affichage                                                                                                    | Description                                                                                                    |
|----------------------------------------------------------------------------------------------------|----------------------------------------------------------------------------------------------------|
| Parametres partition<br>Fenetre vitesse<br>atteinte<br>[0 20000]<br>0_ [t/min]<br>PART=0 ROT << STOP<br>IRCEN DR2 OFF DR3 OFF DR4 OFF                                                                                                    | Avec <b>0 t/min</b> , le signal vitesse atteinte est donné en fin de phase d'accélération lorsque la vitesse dépasse 95% de la consigne. Le signal vitesse atteinte sera maintenu actif dans la fenêtre définie par le nombre de t/min saisi.                                                                                                    |
| Parametres partition<br>Glissement<br>[0 20000]<br>0_ [t/min]<br>PART.= 0 ROT << STOP<br>INCLON DR2 OFF DR3 OFF DR4 OFF                                                                                                    | Avec une mesure de vitesse, il est possible de faire une surveillance du glissement. Saisir le glissement maximum en tours / min.                                                                                                    |
| Parametres partition<br>Si Im>Iref 0=arret<br>1=dim. 2=rien<br>2_<br>PART.= 0 ROT << STOP<br>INT ON DR2 OFF DR3 OFF DR4 OFF                                                                                                    | <ul> <li>Définir la réaction du convertisseur lorsque I<sub>M</sub> &gt; I<sub>REF</sub></li> <li>Arrêt du convertisseur</li> <li>Dim. F<sub>S</sub> réduit la fréquence de sortie pour diminuer le courant</li> <li>Rien pour ignorer l'information. Le courant maximum du convertisseur est disponible pour le moteur.</li> <li>L'information que I<sub>m</sub> &gt; I<sub>REF</sub> peut être attribuée à une des sorties digitales</li> <li>OUT1 à OUT4</li> </ul> |
| Parametres partition           Tempo Im>Iref           [0.000 5.000]           0.100_ [s]           PART.= 0         ROT << STOP           Interim Interim Interinterim | Temporisation lorsque $I_{M} > I_{REF}$<br>Cette temporisation retarde la libération de la comparaison $I_{M} > I_{REF}$<br>après la fréquence atteinte, ceci pour éviter un déclenchement<br>intempestif en fin de phase d'accélération, respectivement en phase de<br>stabilisation de vitesse.                                                                                                    |
| Parametres partition<br>Compensation RI<br>[0.0 30.0]<br>0.0_ [V]<br>PART.= 0 ROT << STOP<br>INTION DR2 OFF DR3 OFF DR4 OFF                                                                                                    | La résistance du bobinage du moteur est la source d'une chute de tension proportionnelle au courant. La tension <b>RI</b> sera ajoutée à la tension de sortie <b>U</b> <sub>s</sub> pour obtenir le couple nominal sur l'ensemble de la plage de fréquence. Cette fonction s'utilise lorsqu'on travaille dans la partie inférieure. La valeur est de 0 à 30 V.                                                                                                    |
| Parametres partition<br>Compensation du<br>glissement<br>[0 3]<br>0_ [t/min]<br>PART.= 0 ROT << STOP<br>IRI ON DR2 OFF DR3 OFF DR4 OFF                                                                                                    | Le nombre de t/min sais correspond à la compensation au courant nominal du moteur I <sub>NOM</sub>                                                                                                    |
| Parametres partition<br>Mesure de<br>temperature 0=PTC<br>1=KTY84-130<br>0_<br>PART.= 0 ROT << STOP<br>PART.= 0 ROT << STOP<br>PART.= 0 ROT << DR3 OFF DR4 OFF                                                                                                    | Vous pouvez équiper votre moteur d'une sonde de température KTY84-<br>130 en lieu et place des traditionnelles PTC.                                                                                                    |
| Parametres partition<br>Temperature max.<br>(KTY)<br>[50 150]<br>130_<br>PART=0 ROT << STOP<br>PART=0 ROT << STOP<br>PART=0 ROT STOP<br>PART=0 ROT STOP<br>PART=0 ROT STOP                                                                                                    | Lors de l'utilisation d'une KTY84-130, vous pouvez saisir le seuil de déclenchement.                                                                                                    |

# La saisie de la Nema

| Affichage                                                                                                    | Description                                                                                                    |
|----------------------------------------------------------------------------------------------------|----------------------------------------------------------------------------------------------------|
| Nema<br>Nema U(f) 0=Annul.<br>1=Mod 2=Nouvelle<br>0_<br>PART=0 ROT << STOP<br>INCLOSED DR2 OFF DR3 OFF DR4 OFF                                                                        | <ul> <li>Vous avez 3 choix possible:</li> <li>Si vous voulez annuler une Nema</li> <li>Si vous voulez modifier une Nema existante</li> <li>Si vous voulez en définir une nouvelle</li> <li>Vous pouvez définir jusqu'à 4 point par Nema. L'origine 0V/0Hz est crée automatiquement.</li> </ul> |
| Nema           Frequence #1           [1.00 5000.00]           1.00_ [Hz]           PART.= 0         ROT << STOP           Instant         DR2 OFF           DR2 OFF         DR3 OFF  | Saisir la fréquence du premier point, suivi de ENTER                                                                                                    |
| Nema           Tension #1           [1.0 500.0]           1.0_ [V]           PART.= 0         ROT << STOP           Imation Dr2 OFF         Dr3 OFF           Dr2 OFF         Dr3 OFF | Saisir la tenion du premier point, suivi de <b>ENTER</b><br>Quand vous avez terminez la définition de la Nema (1 à 4 points) vous<br>devez la confirmer et la fermer avec <b>2ndF B</b>                                                                                                    |

#### Menu C: l'attribution du bornier de commande

| Affichage                                                                                         | Description                                                                                                    |
|---------------------------------------------------------------------------------------------------|----------------------------------------------------------------------------------------------------|
| Menu C                                                                                            | Etape 1: définir le type d'attribution que vous voulez faire:                                                                                                    |
| Bornier client 0=IN<br>1=OUT 2=SAN<br>0_<br>PART.= 0 ROT << STOP<br>DRIEN DR2 OFF DR3 OFF DR4 OFF | 0Attribution des entrées digitales<br>Attribution des sorties digitales<br>Attribution des sorties analogiques- 8 entrées disponibles<br>- 4 sorties disponibles<br>- 2 sorties disponibles2Attribution des sorties analogiques- 2 sorties disponibles |
| Entrees digitales                                                                                 | Ayant sélectionné <b>0</b> , vous pouvez attribué les fonctions disponibles aux                                                                                                    |
| VerExt                                                                                            |                                                                                                    |
| [0 8]<br>0_                                                                                       | Si vous saisissez "0", la fonction n'est pas attribué.                                                                                                    |
| PART.= 0 ROT << STOP<br>DR1 ON DR2 OFF DR3 OFF DR4 OFF                                            |                                                                                                    |

# Menu C: les fonctions disponibles pour les entrées digitales

| Fonctions attribuables | Description de la fonction                                   |
|------------------------|--------------------------------------------------------------|
| VerExt                 | Verrouillage extérieur                                       |
| ISR                    | Inversion du sens de rotation                                |
| VerConsAn              | Verrouillage de la saisie de l'entrée analogique de consigne |
| FreFix0                | Fréquence fixe, valeur 2 <sup>0</sup>                        |
| FreFix1                | Fréquence fixe, valeur 2 <sup>1</sup>                        |
| SelPart0               | Sélection de partition, valeur 2 <sup>0</sup>                |
| SelPart1               | Sélection de partition, valeur 2 <sup>1</sup>                |
| SelPart2               | Sélection de partition, valeur 2 <sup>2</sup>                |
| SelPart3               | Sélection de partition, valeur 2 <sup>4</sup>                |
| SelPart4               | Sélection de partition, valeur 2 <sup>5</sup>                |
| NivMcm0                | Niveau MCM, valeur 2 <sup>0</sup>                            |
| NivMcm1                | Niveau MCM, valeur 2 <sup>1</sup>                            |
| SelMcm0                | Sélection MCM, valeur 2 <sup>0</sup>                         |
| SelMcm1                | Sélection MCM, valeur 2 <sup>1</sup>                         |
| SampleHoldMcm          | Active l'échantillonnage "Sample & Hold"                     |

| Description                                                                                             |
|----------------------------------------------------------------------------------------------------|
| Ayant sélectionné 1, vous pouvez attribué les fonctions disponibles aux sortie digitales de l'appareil. |
|                                                                                                    |
| Si vous saisissoz "0". la fonction n'est nas attribué                                                   |
| Si vous saisissez 0, la lonciion n'est pas attitude.                                                    |
|                                                                                                    |
|                                                                                                    |
|                                                                                                    |

# Menu C: les fonctions disponibles pour les sorties digitales

| Fonctions attribuables  | Description de la fonction                                                       |
|-------------------------|----------------------------------------------------------------------------------|
| Fréquence atteinte      | La sortie devient active dès que la fréquence de sortie atteint 95% de la        |
|                         | consigne et après la temporisation MCM si celle-ci est programmée. La            |
|                         | temporisation MCM peut aussi être gérée par la CNC ou la PLC.                    |
| Vitesse atteinte        | La sortie devient active dès que la fréquence de sortie atteint 95% de la        |
|                         | consigne et la temporisation MCM comme ci-dessus.                                |
|                         | Cette fonction requiert un capteur de vitesse sur le moteur.                     |
| Fréquence zéro          | La sortie devient active dès que la fréquence de sortie est inférieure à         |
|                         | 0.5 Hz. Cette fonction n'est active qu'en mode STOP                              |
| Vitesse zéro            | La sortie devient active dès que la vitesse du moteur est inférieure à 2         |
|                         | pulses / sec. Cette fonction n'est active qu'en mode STOP                        |
| Start/stop              | La sortie est active dès que le convertisseur est en mode START                  |
| Surcharge moteur        | La sortie devient active dès que le courant du moteur: $I_m > I_{REF}$ et que la |
|                         | temporisation y relative est écoulée. Ce choix n'est possible que si une         |
|                         | des variantes arrêt ou ignore a été programmée.                                  |
| Sortie MCM              | La sortie devient active lorsque le niveau MCM est atteint.                      |
| Sortie glissement       | La sortie devient active lorsque le glissement préprogrammé est atteint.         |
|                         | Cette fonction nécessite un capteur de vitesse.                                  |
| Sortie alarme           | La sortie devient active lorsqu'une alarme est générée. Cette fonction           |
|                         | est utilisée en combinaison avec l'arrêt sur défaut(s) non destructible(s)       |
| Sortie comparateur      | La sortie devient active après la temporisation programmée, lorsque le           |
|                         | niveau de comparaison de la sortie analogique correspondante est                 |
|                         | dépassé.                                                                         |
| Verrouillage extérieur  | La sortie devient active lorsque le verrouillage extérieur est ouvert.           |
| Signal SDIG             | Sortie d'un train d'impulsions correspondant à 6 fois la fréquence               |
| Surcharge               | La sortie devient active lorsque le courant de sortie excède le courant          |
| convertisseur           | maximum du convertisseur. Cette valeur est affichée dans le menu Info            |
|                         | convertisseur                                                                    |
| Alimentation auxiliaire | La sortie devient active en cas de défaut des alimentations auxiliaires          |
| Température moteur      | La sortie devient active lorsque la température du moteur est trop élevée        |
| (PTC)                   |                                                                                  |
| Température             | La sortie devient active lorsque la température du radiateur dépasse les         |
| convertisseur (NTC)     | 70°C, tolérance ± 3°C.                                                           |
| Réseau hors tolérance   | La sortie devient active si le réseau d'alimentation sort de la tolérance        |
|                         | globale de 480 V+10 % respectivement 200 V –15%.                                 |

| Affichage                                                                                          | Description                                                                                                    |
|----------------------------------------------------------------------------------------------------|----------------------------------------------------------------------------------------------------|
| Sorties analogiques<br>Fs<br>[0 2]<br>0_<br>PART.= 0 ROT << STOP<br>INTERN DR2 OFF DR3 OFF DR4 OFF | Ayant sélectionné <b>2</b> , vous pouvez attribué les fonctions disponibles aux<br>sortie analogiques de l'appareil.<br>Si vous saisissez "0", la fonction n'est pas attribué.<br>Deus sorties analogiques sont disponibles, 1 et 2. |

## Menu C: les fonctions disponibles pour les sorties analogiques

| • | Fs pour la fréquence de sortie: | 10 V = <b>F</b> <sub>max</sub>                              |
|---|---------------------------------|-------------------------------------------------------------|
| • | Im pour le courant du moteur :  | 10 V = 1.5 * <b>I<sub>№0M</sub></b>                         |
| • | N pour la vitesse du moteur     | 10 V = <b>N</b> <sub>MAX</sub>                              |
|   | nécessite une mesure de vitesse |                                                             |
| • | Pw puissance active de sortie:  | 10 V = $P_{MAX}$ du moteur                                  |
| • | lw courant actif de sortie :    | 10 V = <b>P</b> <sub>MAX</sub> / 1.28 <b>U</b> <sub>S</sub> |
| • | Us pour la tension de sortie:   | 10 V = last Us /Fs Pt.                                      |
|   |                                 |                                                             |

# Menu D: les paramètres dynamiques

| Affichage                                                                                                    | Description                                                                                                    |
|----------------------------------------------------------------------------------------------------|----------------------------------------------------------------------------------------------------|
| Param. dynamiques<br>Temps d'acceleration<br>[10.0 512.0]<br>10.0_ [s]<br>PART=0 ROT << STOP<br>INCEND DR2 OFF DR3 OFF DR4 OFF        | Temps d'accélération en secondes, de 0.1 à 512. C'est le temps<br>nécessaire pour atteindre la pleine vitesse. La moitié du temps sera<br>nécessaire pour 50% de la vitesse maximum.<br>Ce temps doit être ≥ au temps d'accélération minimum définie dans la<br>partition moteur.                         |
| Param. dynamiques<br>Temps de<br>deceleration<br>[10.0 512.0]<br>10.0_[s]<br>PART=0 ROT << STOP<br>INTEGIN DR2 OFF DR3 OFF DR4 OFF    | Temps de <b>décélération</b> en secondes, de 0.1 à 512. C'est le temps<br>nécessaire pour atteindre la vitesse zéro depuis la pleine vitesse. La<br>moitié du temps sera nécessaire pour 50% de la vitesse.<br>Ce temps doit être ≥ au temps de décélération minimum définie dans la<br>partition moteur. |
| Param. dynamiques<br>Courant FCC (IFCC)<br>[0.0 0.1]<br>0.0_ [A]<br>PART.= 0 ROT << STOP<br>PRICEN DR2 OFF DR3 OFF DR4 OFF            | Valeur du courant continu de freinage injecté en fin de décélération.<br>Cette fonction, si activée, est automatiquement initialisé lors d'un STOP,<br>ceci dès que le bus intermédiaire est $\leq$ 35 VCC.                                                                                               |
| Param. dynamiques           Duree de FCC           [0.000 60.000]           0.000_ [s]           PART.= 0         ROT << STOP         | Durée du freinage courant continu                                                                                                    |
| Param. dynamiques<br>Courant permanent<br>(IFCP)<br>[0.0 2.2]<br>0.0_ [A]<br>PART = 0 ROT << STOP<br>INCLOSED DR2 OFF DR3 OFF DR4 OFF | Valeur du courant de freinage permanent injecté à l'arrêt. Cette fonction<br>est à activer lorsque le moteur nécessite un couple de maintien à l'arrêt,<br>par exemple pour des broches à paliers à air. La valeur supérieure est<br>limitée à 20% du courant nominal du moteur.                          |

| Affichage                                                                                                    | Description                                                                                                    |
|----------------------------------------------------------------------------------------------------|----------------------------------------------------------------------------------------------------|
| Param. dynamiques<br>Stabilisation basse<br>frequence<br>[0 1000]<br>0_<br>PART=0 ROT << STOP<br>INTION DR2 OFF DR3 OFF DR4 OFF                                       | Facteur de stabilisation à basse fréquence. N'utiliser cette fonction que<br>si le moteur présente des instabilités à basse vitesse.                                                                                                    |
| Param. dynamiques           Courant MCM (labs 0)           [0.00 200.00]           0.00_ [A]           PART.= 0         ROT << STOP           DR4 OFF         DR4 OFF | Détection de toucher d'outil en mode absolu, unité A.<br>4 valeurs différentes par partition sont possibles.<br>Voir également paragraphe "La fonction MCM"                                                                                                    |
| Param. dynamiques           Courant MCM (Ish 0)           [0.00 200.00]           0.00_ [A]           PART.= 0         ROT << STOP           DR2 OFF         DR3 OFF  | Détection de toucher en mode "sample & hold". La valeur est un incrément sur le courant mesuré lors de l'échantillonnage. Le fonctionnement correspond à un mode absolu à référence variable.<br>A l'ouverture de l'entrée digitale allouée, l'échantillon instantané de $I_m$ est enregistré. Lorsque le courant moteur excède " <i>l'échantillon I<sub>m</sub></i> + <i>I<sub>SH</sub></i> ", la sortie allouée devient active.<br>4 valeurs différentes par partition sont possibles. |
| Param. dynamiques<br>Courant MCM (IDTO 0)<br>[0 20000]<br>0<br>PART=0 ROT << STOP<br>INTIGN DR2 OFF DR3 OFF DR4 OFF                                                   | Détection de toucher d'outil en mode dynamique. On saisi un facteur<br>entre 0 et 20000. L'accroissement du facteur diminue la sensibilité. La<br>sortie allouée devient active pour environ 200 ms.<br>4 valeurs différentes par partition sont possibles.<br>Voir également paragraphe "La fonction MCM"                                                                                                    |

# Menu E: inversion du sens de rotation

La séquence **2ndF E** permet d'inverser le sens de rotation du moteur. Cette inversion n'est possible que si elle a été autorisée dans le menu B et que cette fonction est attribuée au mode **SERIAL**.

| Menu F: | nouvelle | consigne | de | vitesse |
|---------|----------|----------|----|---------|
|---------|----------|----------|----|---------|

| Affichage                                                       | Description                                                                                                    |
|-----------------------------------------------------------------|----------------------------------------------------------------------------------------------------|
| Nouvelle consigne<br>Consigne de vitesse<br>[0 60]<br>0 [t/min] | Définition d'une nouvelle consigne. La saisie se fait en Hz ou en t/min selon le type d'unité sélectionné dans les paramètres opérationnels du menu B. |
| PART.= 0 ROT << STOP<br>DRION DR2 OFF DR3 OFF DR4 OFF           |                                                                                                    |

# Menu G: affichage des valeurs actuelles

| Affichage                                                                                                    | Description                                 |
|----------------------------------------------------------------------------------------------------|---------------------------------------------|
| $\label{eq:states} \begin{array}{ c c c c c } \hline Fs = & 0.0Hz & Iw = 0.0A \\ Nr = & 0 \ rpm & Im = 0.0A \\ Fc = & 50.0 \ Hz & P = 0.0kW \\ Udc = & 0.0 \ V & NTC = 23^{\circ} \\ PTC = & 200\Omega & KTY = 0^{\circ} \\ S1 = & 0.00V & S2 = & 0.0V \\ \hline \hline PART = & 0 & ROT << & STOP \\ \hline \hline \hline PRT = & 0 & ROT << & STOP \\ \hline \hline \hline PRT = & 0 & ROT << & STOP \\ \hline \hline \hline PRT = & 0 & ROT << & STOP \\ \hline \hline \hline PRT = & 0 & ROT << & STOP \\ \hline \hline \hline PRT = & 0 & ROT << & STOP \\ \hline \hline \hline PRT = & 0 & ROT << & STOP \\ \hline \hline \hline PRT = & 0 & ROT << & STOP \\ \hline \hline \hline PRT = & 0 & ROT << & STOP \\ \hline \hline \hline PRT = & 0 & ROT << & STOP \\ \hline \hline \hline \hline PRT = & 0 & ROT << & STOP \\ \hline \hline \hline \hline \hline RT = & 0 & ROT << & STOP \\ \hline \hline \hline \hline \hline RT = & 0 & ROT << & STOP \\ \hline \hline \hline \hline \hline RT = & 0 & ROT << & STOP \\ \hline \hline \hline \hline \hline RT = & 0 & ROT << & STOP \\ \hline \hline \hline \hline RT = & 0 & ROT << & STOP \\ \hline \hline \hline \hline RT = & 0 & ROT << & STOP \\ \hline \hline \hline \hline \hline \hline RT = & 0 & ROT << & STOP \\ \hline \hline \hline \hline \hline \hline \hline \hline \hline \hline \hline \hline \hline \hline \hline \hline \hline \hline $ | Affichage de toutes les valeurs disponibles |
| PART.= 0<br>NS= 0 RPM                                                                                                    | Affichage "zoom"                            |
| IM= 0.0 A                                                                                                    |                                             |

| Affichage                                             | Description                                                                                                    |
|-------------------------------------------------------|----------------------------------------------------------------------------------------------------|
| Historique anomalie<br>1 :<br>0.00 [h]                | Avec la séquence <b>2ndF H</b> vous affichez l'historique des défauts. Le dernier défaut survenu est affiché en premier. Les 8 derniers défauts sont mémorisés. |
| PART.= 0 ROT << STOP<br>DRION DR2 OFF DR3 OFF DR4 OFF | Le défaut est affiché avec une indication de temps en relation avec l'information « temps cumulé appareil sous tension » – voir Menu A                          |

# Menu I: RESET

Avec la séquence **2ndF l** vous pouvez faire un **RESET** de l'appareil après un défaut.

#### Menu J: sauve la consigne actuelle en valeur par défaut

Avec la séquence **2ndF I** vous mémorisez la consigne actuelle comme valeur par défaut dans le menu B.

| Affichage                                                                                                    | Description                                                                                                    |  |
|----------------------------------------------------------------------------------------------------|----------------------------------------------------------------------------------------------------|--|
| Affichage mesures<br>Affiche toutes les<br>mesures<br>0=non 1=oui<br>0_<br>PART.= 0 ROT << STOP<br>INCEND DR2 OFF DR3 OFF DR4 OFF           | <ul> <li>Avec la séquence 2ndF K vous sélectionnez les valeurs à afficher</li> <li>Passez au prochain choix.</li> <li>Sélectionne les valeurs affichées par 2ndF G.</li> </ul>                                                                                                    |  |
| Affichage mesures<br>Affichage "Zoom"<br>0=non 1=oui<br>PART.= 0 ROT << STOP<br>REMON DR2 OFF DR3 OFF DR4 OFF                               | Cet affichage agrandis les caractères de l'affichage des valeurs<br>actuelles (voir menu G). Cet affichage n'est possible qu'avec un seul<br>ACO5xxx branché. Cette séléction est automatiquement désactivée<br>quand plusieurs ACO5xxx sont branchés.<br><b>0</b> Passez au prochain choix.<br><b>1</b> Pour activer. |  |
| Affichage mesures<br>Choix 1 Fc, Im, Fs,<br>Iw, P & Tensions<br>0=non 1=oui<br>0_<br>PART=0 ROT << STOP<br>DR10N DR2 OFF DR3 OFF DR4 OFF    | Sélection 1 – Affichage en HzFc = consigne fréquence, Im = courant moteur, Fs = fréquence sortieIw = courant actif, P&Voltages = puissances et tensions.0Passez au prochain choix.1Pour activer.                                                                                                    |  |
| Affichage mesures<br>Choix 2 Nc, Im, Ns,<br>Iw, P & Tensions<br>0=non 1=oui<br>0_<br>PART.= 0 ROT << STOP<br>REGION DR2 OFF DR3 OFF DR4 OFF | Sélection 2 – Affichage en t/min<br>Nc = consigne vitesse, Im = courant moteur, Ns = vitesse sortie<br>Iw = courant actif, P&Voltages = puissance et tension0Passez au prochain choix<br>11Pour activer                                                                                                    |  |
| Affichage mesures<br>Choix 3 Nc, Im, Nr,<br>Iw, P & Tensions<br>0=non 1=oui<br>0_<br>PART=0 ROT << STOP<br>RETEO DR2 OFF DR3 OFF DR4 OFF    | Sélection 3 – Affichage en t/min avec mesure de vitesseNc = consigne vitesse, Im = courant moteur, Nr = vitesse mesuréeIw = courant actif, P&Voltages = puissances et tensions0Passez au prochain choix1Pour activer                                                                                                   |  |

#### Menu K: sélection du type d'affichage

| Affichage mesures<br>Choix 4 Fc, Im, Fs,<br>Iw, Temperatures                                                                              | Sélection 4<br>Comme sélection 1, mais affichages des températures en lieu et place<br>des puissances et tensions                                                                                                    |
|----------------------------------------------------------------------------------------------------|----------------------------------------------------------------------------------------------------|
| 0_<br>PART=0 ROT << STOP<br>REC DR2 OFF DR3 OFF DR4 OFF                                                                                   | <ul><li>0 Passez au prochain choix</li><li>1 Pour activer</li></ul>                                                                                                    |
| Affichage mesures<br>Choix 5 Nc, Im, Ns,<br>Iw, Temperatures                                                                              | Sélection 5<br>Comme sélection 2, mais affichages des températures en lieu et place<br>des puissances et tensions                                                                                                    |
| 0_<br>PART=0 ROT << STOP<br>PRION DR2 OFF DR3 OFF DR4 OFF                                                                                 | <ul><li>0 Passez au prochain choix</li><li>1 Pour activer</li></ul>                                                                                                    |
| Affichage mesures<br>Choix 6 Nc, Im, Nr,<br>Iw, Temperatures<br>0=non 1=oui                                                               | Sélection 6<br>Comme sélection 3, mais affichages des températures en lieu et place<br>des puissances et tensions                                                                                                    |
| 0_<br>PART.= 0 ROT << STOP<br>DRION DR2 OFF DR3 OFF DR4 OFF                                                                               | <ul><li>0 Passez au prochain choix</li><li>1 Pour activer</li></ul>                                                                                                    |
| Affichage mesures<br>Choix 7 Fc, Im, Fs,<br>Iw, sorties analog.<br>0=non 1=oui                                                            | Sélection 7<br>Comme sélection 1, mais affichages des sorties analogiques en lieu et<br>place des puissances et tensions                                                                                                    |
| 0_<br>PART.= 0 ROT << STOP<br>INCOM DR2 OFF DR3 OFF DR4 OFF                                                                               | <ul><li>0 Passez au prochain choix</li><li>1 Pour activer</li></ul>                                                                                                    |
| Affichage mesures<br>Choix 8 Nc, Im, Ns,<br>Iw, sorties analog.<br>0=pop. 1=oui                                                           | Sélection 8<br>Comme sélection 2, mais affichages des sorties analogiques en lieu et<br>place des puissances et tensions                                                                                                    |
| 0_<br>PART.= 0 ROT << STOP<br>DRION DR2 OFF DR3 OFF DR4 OFF                                                                               | <ul><li>0 Passez au prochain choix</li><li>1 Pour activer</li></ul>                                                                                                    |
| Affichage mesures<br>Choix 9 Nc, Im, Nr,<br>Iw, sorties analog.                                                                           | Sélection 9<br>Comme sélection 3, mais affichages des sorties analogiques en lieu et<br>place des puissances et tensions                                                                                                    |
| 0=non 1=oui<br>0_<br>PART.= 0 ROT << STOP<br>INCENI DR2 OFF DR3 OFF DR4 OFF                                                               | <ul><li>0 Passez au prochain choix</li><li>1 Pour activer</li></ul>                                                                                                    |
| Affichage mesures<br>Choix 10 Temperatures                                                                                                | Sélection 10<br>Affichage de toutes les températures et des sorties analogiques                                                                                                    |
| Contraction analog.<br>O=non 1=oui<br>O_<br>PART.= 0 ROT << STOP<br>DR10R1 OFF DR3 OFF DR4 OFF                                            | <ul><li>0 Passer au prochain choix</li><li>1 Pour activer</li></ul>                                                                                                    |
| Affichage mesures<br>Choix 11 Affichage                                                                                                   | Sélection 11<br>Affichage alterné toutes les 5 s des blocs 1 à 10 ci-dessus                                                                                                    |
| altern. periode (5s)<br>0=non 1=oui<br>0_<br>PART.= 0 ROT << STOP<br>DRION DR2 OFF DR3 OFF DR4 OFF                                        | <ul><li>0 Passer au prochain choix</li><li>1 Pour activer</li></ul>                                                                                                    |
| Affichage mesures<br>Affichage multi-ACO5<br>0=non 1=oui<br>0_<br>PART.= 0 ROT << STOP<br>PART.= 0 ROT << STOP<br>DR3 OFF DR3 OFF DR4 OFF | Si vous avez un système multi-axe et choissisez <b>1=oui</b> , vous entrez une<br>liste de choix similaire à celle-ci-dessus et pouvez affiché simultanément<br>pour tous les axes, les 2 paramètres sélectionnés. Ici également vous<br>disposez de l'option affichage alterné toutes les 5 s et pouvez afficher<br>cycliquement tous les blocs. |

# Menu "flèche basse": instructions diverses

| Affichage                                                                                                    |                                                         | Description                                                                                                    |
|----------------------------------------------------------------------------------------------------|---------------------------------------------------------|----------------------------------------------------------------------------------------------------|
| Divers                                                                                                    |                                                         | Avec la séquence 2ndF "Arrow Down" yous pouvez                                                                      |
| Ajustement contraste<br>[0 100]<br>80_                                                                                                | Ajuster le contraste de l'affichage                     |                                                                                                    |
| PART.= 0 RC<br>DR1 ON DR2 O                                                                                                    | DT << STOP<br>DFF DR3 OFF DR4 OFF                       |                                                                                                    |
| Divers<br>Version firmw<br>1.00                                                                                                    | vare TL5                                                | Lire le numéro de version du firmware du TL5                                                                        |
| PART.= 0 RC<br>DR1 ON DR2 O                                                                                                    | OT << STOP<br>OFF DR3 OFF DR4 OFF                       |                                                                                                    |
| Divers<br>Version mate<br>1286                                                                                                    | riel TL5                                                | Lire le numéro de modification de la version matériel du TL5                                                        |
| PART.= 0 RC<br>DR1 ON DR2 O                                                                                                    | OT << STOP<br>FF DR3 OFF DR4 OFF                        |                                                                                                    |
| Divers<br>Charge donne<br>ACO5 vers TI<br>0=non 1=0<br>0_<br>PART=0 R0<br>PART=0 R0<br>PART=0 DR2 O                                   | ees de<br>L5<br>ui<br>DT << STOP<br>IFF DR3 OFF DR4 OFF | Transférer toutes les données programmés de l'ACO5000 vers la mémoire du TL5 pour les copier sur un autre appareil. |
| Divers                                                                                                    |                                                         |                                                                                                    |
| Sauver donne<br>Vers ACO5<br>0=non 1=o<br>0_<br>PART.= 0 RC<br>DRION DR2 O                                                            | ees du TL5<br>ui<br>DT << STOP<br>FF DR3 OFF DR4 OFF    | Transférer les données mémorisées dans le TL5 vers l'appareil connecté.                                             |
| Divers<br>Sauver les 32 partit-<br>ions du TL5 vers ACO5<br>0=non 1=oui<br>0_<br>PART=0 ROT << STOP<br>INTION DR2 OFF DR3 OFF DR4 OFF | 2 partit-<br>rers ACO5                                  | Lors du transfert de donnée du TL5 vers l'ACO5000, vous avez le choix de copier toutes les partitions               |
|                                                                                                    | DT << STOP<br>FF DR3 OFF DR4 OFF                        | <ul><li>0 Pour passer au choix suivant</li><li>1 Pour activer</li></ul>                                             |
| Divers<br>Source partiti<br>numero<br>[0 31]<br>0_<br>PART.= 0 RC<br>PRICIN DR2 0                                                     | ON<br>DT << STOP<br>FF DR3 OFF DR4 OFF                  | Pour un transfert partiel, indiquer le numéro de la partition source à copier                                       |
| Divers<br>Partition dest<br>numero<br>[0 31]<br>0_<br>PART.= 0 R(<br>DRION DR2 C                                                      | Ination<br>DT << STOP<br>JFF DR3 OFF DR4 OFF            | Puis choisissez le numéro de la partition de l'appareil vers laquelle vous voulez transférer vos données            |

# Menu "flèche haute": dialogue avec ACO5

| Affichage                                                   | Description                                                                                                    |
|-------------------------------------------------------------|----------------------------------------------------------------------------------------------------|
| Dialogue ACO5<br>Selection ACO5<br>[1 1]                    | Avec la séquence <b>2ndF</b> " <b>Arrow Up</b> " vous ouvrez le menu de dialogue avec les appareils lorsque vous êtes en configuration multiaxes. |
| 1_<br>PART.= 0 ROT << STOP<br>DRION DR2 OFF DR3 OFF DR4 OFF | <ul> <li>Saisir le numéro de l'appareil auquel vous voulez vous<br/>connecter.</li> </ul>                                                         |
| Dialogue ACO5                                               | Instruction de recherche des amplificateurs de la configuration                                                                                   |
| Detect. Nouveau ACO5                                        | connectée.                                                                                                    |
|                                                             | 0 Pas de recherche                                                                                                    |
|                                                             | 1 Recherche des appareils                                                                                                    |
| PART.= 0 ROT << STOP<br>DR1_ON DR2 OFF DR3 OFF DR4 OFF      |                                                                                                    |

# Messages d'erreur

| Affichage                                                                     | Description                                                                                                    |
|-------------------------------------------------------------------------------|----------------------------------------------------------------------------------------------------|
| **************************************                                        | Ce messaga apparaît lors d'un problème de communication ou si vous connecter le TL5 lorsque un PC est connecté sur le port USB.                                                                                                    |
|                                                                               | Comme le message vous l'indique, déconnectez tous les appareils, puis reconnectez le TL5.                                                                                                    |
|                                                                               | Pour les autres messages :<br>• voir le manuel du logiciel Window, référence S620_F                                                                                                    |
| ACOxxx Firmware NOT<br>supported !!!<br>Please upgrade ACOxxx<br>firmware !!! | Le firmware (logiciel embarqué) de votre ACO5xxx ne supporte pas la gestion du terminal TL5 (version antérieure é la 1.50).<br>Procéder à une mise à niveau de ce firmware en utilisant le logiciel window fourni avec l'appareil. Veuillez nous contacter pour obtenir la dernière version de firmware |
|                                                                               |                                                                                                    |

#### Dimensions mécaniques et découpe

Dimensions H = 140 mm / L = 87 mm / E = 31 mm, poids 240 gr Numéro d'article: HTL5

Découpe d'une porte d'armoire pour intégration du TL5, épaisseur de tôle max. 2.5 mm

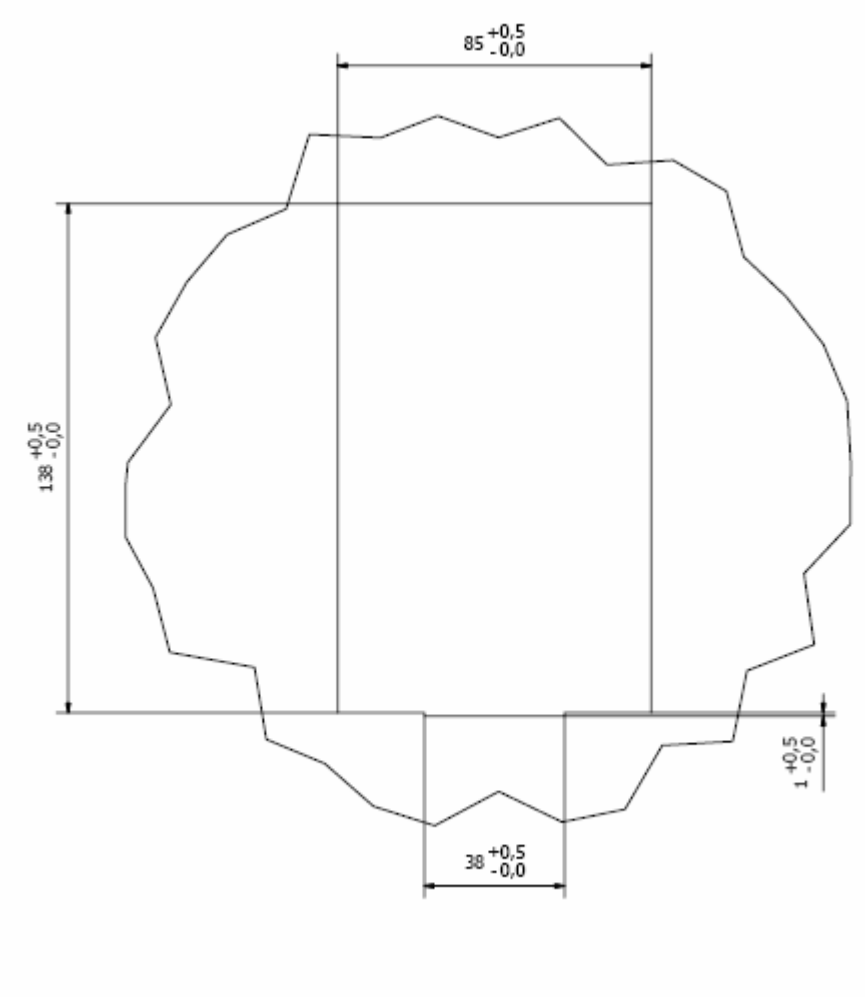

Dimensions en mm

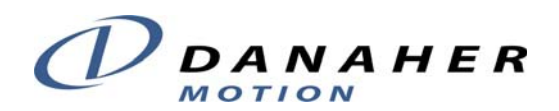

Danaher Motion SA La Pierreire 2 CH-1029 Villars-Ste-Croix Switzerland Tel +41 (0) 21 631 33 33 Fax +41 (0) 21 636 05 09 E-mail info@danaher-motion.ch Internet www.DanaherMotion.com

MANUAL TL5\_F / printed in Switzerland  $\textcircled{\mbox{$\odot$}}$  06/2008 Sous reserve de modification

ACO5000 / Manuel utilisateur TL5